#### SecPath UTM DHCP中继的典型配置

#### 一. 用户需求

用户网络中UTM2通过GE0/1接口连接到DHCP客户端所在的网络,通过GE0/2口连接到DHCP服务器U TM1。需要通过具有DHCP中继功能的UTM2转发DHCP报文,使DHCP客户端PC可以从DHCP服务器 上申请到IP地址等相关配置信息。

## 二. 组网图

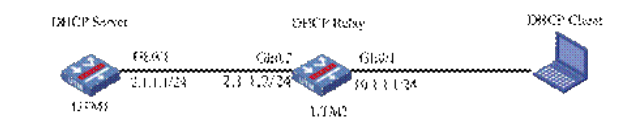

## 三. 配置步骤

## 1.配置UTM1的接口GE0/1的地址

在左侧导航栏中点击"设备管理 > 接口管理"。

| 名称                 | IP地址          | 网络掩码          | 安全城     | 状态 | 操作       |
|--------------------|---------------|---------------|---------|----|----------|
| GigabitEthernet0/0 | 192.168.100.1 | 255.255.255.0 | Untrust | 0  | 😰 🚺      |
| GigabitEthernet0/1 |               |               | -       | 0  | 😰 🚺      |
| GigabitEthernet0/2 |               |               | -       | 0  | <b>1</b> |
| GigabitEthernet0/3 |               |               | -       | 0  | 😰 🚺      |
| GigabitEthernet0/4 |               |               | -       | 0  | 😰 🚺      |
| GigabitEthernet0/5 |               |               | -       | 0  | d 1      |
| NULLO              |               |               |         | 0  | r 1      |

☆ 点击GE0/1栏中的 按钮,进入"接口编辑"界面。按照下图设置接口GE0/1,点击<确定 >,返回"接口管理"界面。

| 接口编辑      |                                  |      |
|-----------|----------------------------------|------|
| 接口名称:     | GigabitEthemet0/1                |      |
| 接口类型:     | 不设置 👻                            |      |
| VID:      |                                  |      |
| MTU :     | 1500 (46-1500, 缺省值=1500)         |      |
| TCP MSS : | 1460 (128-2048, 缺省值=1460)        |      |
| 工作模式:     | ○ 二层模式 ④ 三层模式                    |      |
| IP配置:     | ○无IP配置 ⑧静态地址 ○DHCP ○BOOTP ○PPP协商 | 借用地址 |
| IP地址:     | 10.1.1.1                         |      |
| 网络掩码:     | 24 (255.255.255.0)               |      |
| 其他接口:     | GigabitEthemet0/0 💌              |      |
|           | 确定 返回                            |      |

## 2.将UTM1的接口GE0/1加入trust域

点击左侧导航栏"设备管理 > 安全域"。

| 安全域ID | 安全域名       | 忧先级 | 共享 | 虚拟设备 | 操作  |
|-------|------------|-----|----|------|-----|
| 0     | Management | 100 | no |      | 😰 🚺 |
| 1     | Local      | 100 | no | Root | 😰 🗓 |
| 2     | Trust      | 85  | no | Root | r 1 |
| 3     | DMZ        | 50  | no | Root | 😰 🗊 |
| 4     | Untrust    | 5   | no | Root | r 1 |

☆ 点击Trust栏中的 按钮,进入"修改安全域"界面。按照下图将接口GE0/1加入Trust域,点击<确定 > 按钮,返回"安全域"界面。

| ID:   | 2                  |                                                                                 |
|-------|--------------------|---------------------------------------------------------------------------------|
| 机名:   | Trust              |                                                                                 |
| 优先级:  | 85 (1-100)         |                                                                                 |
| 共享:   | No 🛩               |                                                                                 |
| 虚拟设备: | Root               |                                                                                 |
| 子网地址: | Site               |                                                                                 |
| 接口:   | ▶查询项: 拱口 ♥ 关键字:    | 查询                                                                              |
|       | 日接口                | 所嚴VLAN                                                                          |
|       | Diater1            |                                                                                 |
|       | GigabitEthernet0/1 |                                                                                 |
|       | GigabitEthernet0/2 |                                                                                 |
|       | GigabitEthernet0/3 |                                                                                 |
|       | GigabitEthernet0/4 |                                                                                 |
|       | NULL0              |                                                                                 |
|       | GigabitEthernet0/5 | 1-4094                                                                          |
|       | 共7条,每页 15<br>所编》   | · ▼ 条   当前:1/1页,1~7条   <sup>直页</sup> 上一页 下一页 尾页 1<br>、約/LAN応風应以"、及~连接,例如:3,5-10 |

#### 職定 取消

# 3.配置DHCP Server

点击左侧导航栏"网络管理 > DHCP > DHCP服务器",点击"启动"DHCP服务,并配置动态地址池。如下图:

| DHCP服务    |      | ③启动 |              | ○关闭       |          |                 |               |                     |
|-----------|------|-----|--------------|-----------|----------|-----------------|---------------|---------------------|
| 地址油       | 1    |     |              |           |          |                 |               |                     |
| ○ 静态 ⊙    | 动态   |     |              |           |          |                 |               |                     |
| 地址池名<br>称 | IP地址 | 掩码  | IP地址租用期<br>限 | 客户端<br>城名 | 网关地址     | DNS服务器地<br>址    | WINS服务器<br>地址 | NetBIOS<br>节点类<br>型 |
|           | -    |     |              |           | 10201010 | Personalization |               |                     |

添加能够到达10.1.1.0网段的静态路由。点击左侧导航栏"网络管理 > 路由管理 > 静态路由",点击"新 建",进行如下配置:

| 目的IP地址: | 10.1.1.0 *    |
|---------|---------------|
| 掩码:     | 255.255.255.0 |
| 下一跳:    | 2.1.1.2       |
| 出接口:    | <b>~</b>      |
| 优先级:    | (1-255)       |

# 4.配置DHCP Relay

-

配置UTM2连接Server的接口GE0/2的地址为2.1.1.2/24,连接Client的接口GE0/1的地址为10.1.1.1/24

根据实际情况将GE0/1和GE0/2加入安全域(具体配置见上述1,2)。 点击左侧导航栏"网络管理 > DHCP > DHCP中继",选择"启动"DHCP服务,点击"确定"。并新建服务 器组,IP地址为DHCP Server的接口地址2.1.1.1。如下图:

| DHCP服务 ③ 启动<br>显示為印記型                                                                                                   | ○ 矢田<br>確定 取消                                                            |                                                                                                    |
|----------------------------------------------------------------------------------------------------|--------------------------------------------------------------------------|----------------------------------------------------------------------------------------------------|
| 服务器组                                                                                                    |                                                                          |                                                                                                    |
| ▶查询项: 服务器组ID ¥ 关键字:                                                                                                    | 查询                                                                       |                                                                                                    |
| 服务器组合                                                                                                    |                                                                          | 伊维处                                                                                                  |
|                                                                                                    |                                                                          | 3                                                                                                    |
| 0                                                                                                    | 2.1.1.1                                                                  |                                                                                                    |
| 0<br>接口设置<br>▶考:2017: 接口名称                                                                                              | 2.1.1.1<br>1632                                                          | 9                                                                                                    |
| 0<br>展口必要<br>) 麦油坊: 接口名称 × 关後手:<br>用口公路                                                                                 | 2.1.1.1<br>1638                                                          | 0<br>nic2eatt#                                                                                       |
| 0                                                                                                    | 2.1.1.1<br>账证<br>                                                        | онсредска                                                                                            |
| 0<br>用口は言<br>) 東は現: 第日名称 マズ様子:<br>(igablEferentit)の<br>(igablEferentit)の                                                | 2.1.1.1 NGB<br>Big<br>Disabled<br>Disabled<br>Disabled                   | DHCPP@RKS<br>DHCPP@RKS<br>DD                                                                         |
| 0                                                                                                    | 2.1.1.1<br>Bit<br>Disabled<br>Disabled<br>Disabled                       | CHCP中國政策<br>CHCP中國政策<br>分<br>の<br>の                                                                  |
| 0<br>建築の第:<br>建築の第:<br>建築の第:<br>建築の第:                                                                                   | 2.1.1.1<br>原設<br>Disabled<br>Disabled<br>Disabled<br>Disabled            | онсреджа<br>онсреджа<br>ф<br>ф<br>ф                                                                  |
| 0<br>用口は言<br>・意味頃: 第日名称 学夫妻子:<br>「gabtEPermet00<br>GgabtEPermet00<br>GgabtEPermet00<br>GgabtEPermet00<br>GgabtEPermet00 | 2.1.1<br>BOB<br>Disabled<br>Disabled<br>Disabled<br>Disabled<br>Disabled | онсрещиха<br>онсрещиха<br>об<br>об<br>об<br>об<br>об<br>об<br>об<br>об<br>об<br>об<br>об<br>об<br>об |

| 接口名称   | GigabitEthernet0/1 |      |
|--------|--------------------|------|
| DHCP中继 | ⑧ 启动               | ○关闭  |
| 地址匹配检查 | ○启动                | ④ 关闭 |
| 服务器组ID | 0 👻 *              |      |

## 5.配置DHCP Client

PC主机(以WIN XP为例)作为客户端

右击桌面"网上邻居"->单击"属性"—>进入"网络连接"窗口,右击"本地连接"->进入"本地连接属性" 窗口,选择"此连接使用下列项目"中的"Internet协议(TCP/IP)",点击"属性"->进入"Internet协议(T CP/IP)属性"窗口,选择"自动获得IP地址"和"自动获得DNS服务器地址",即可。

## 四. 验证结果

在网络可通的情况下,按照如上配置,可以查看到PC获得作为DHCP服务器的UTM1的地址池网段的地址。在DOS模式下通过ipconfig /all命令可以看到详细信息。

# 五. 注意事项

在不同网段时,DHCP服务器与中继相连接口的地址可为与地址池不同网段的任意地址;但中继与客 户端相连接口的地址应为地址池同网段地址,并且为保证客户端获取地址后能够与服务器和中继正常 通信,最好掩码相同。

静态绑定方法与在同一网段时相同。因为DHCP服务器在分配静态绑定地址时不会对该绑定地址进行 冲突检测,因此,为保证客户端获取到绑定地址后能与网络互通,建议配置的绑定地址与中继接口的 地址在同一网段。